## 手順1

インターネットに接続可能な PC から以下のサイトヘアクセスし、該当するルート証明書の Download リンク をクリックしてファイルをダウンロードします。(ダウンロードは、Download リンクを右クリックし「対象をファイルに 保存」を選択いただき保存ください。ダウンロード後の保存場所は任意。)

DigiCert 社サイト URL

https://www.digicert.com/digicert-root-certificates.htm#roots

「Root Certificates」の中から下記 3 ルート証明書のダウンロードをお願い致します。

Baltimore CyberTrust Root

(Serial #: 02:00:00:B9)

• DigiCert Global Root CA

(Serial #: 08:3B:E0:56:90:42:46:B1:A1:75:6A:C9:59:91:C7:4A)

DigiCert High Assurance EV Root CA

(Serial #: 02:AC:5C:26:6A:0B:40:9B:8F:0B:79:F2:AE:46:25:77)

DigiCert ルート証明書 ダウンロード・インストール手順

#### 手順 2

手順1でダウンロードしたルート証明書を端末PCへ移動し保存します。 端末PCに保存したファイルをダブルクリックすると「証明書」画面が開きますので、 「全般」タブをクリックし、画面下にある「証明書のインストール」をクリックします。

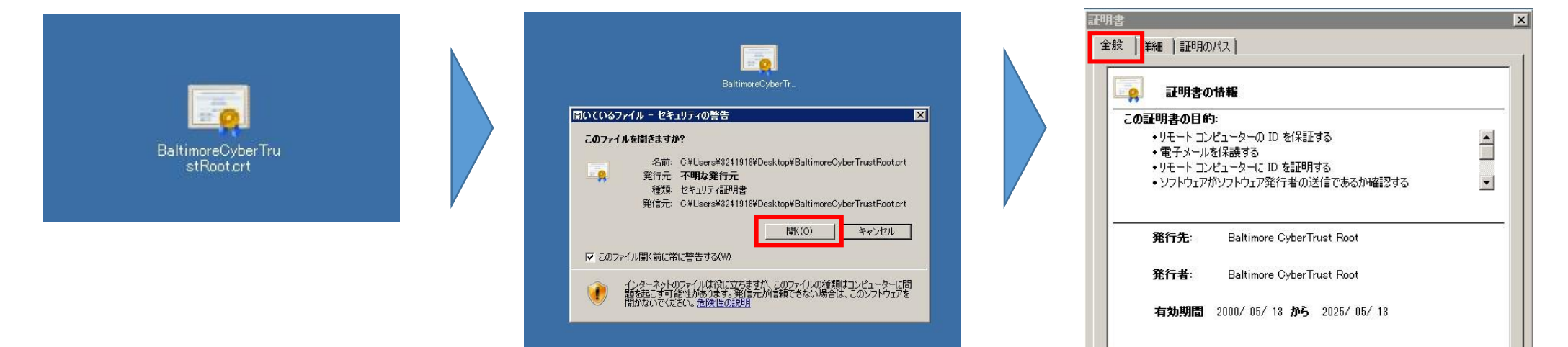

証明書のインストール(I)...

証明書の詳細について表示します。

発行者のステートメント(S)

OK

## 手順 3

「証明書のインポートウィザード」が立ち上がったら「次へ」をクリックします。

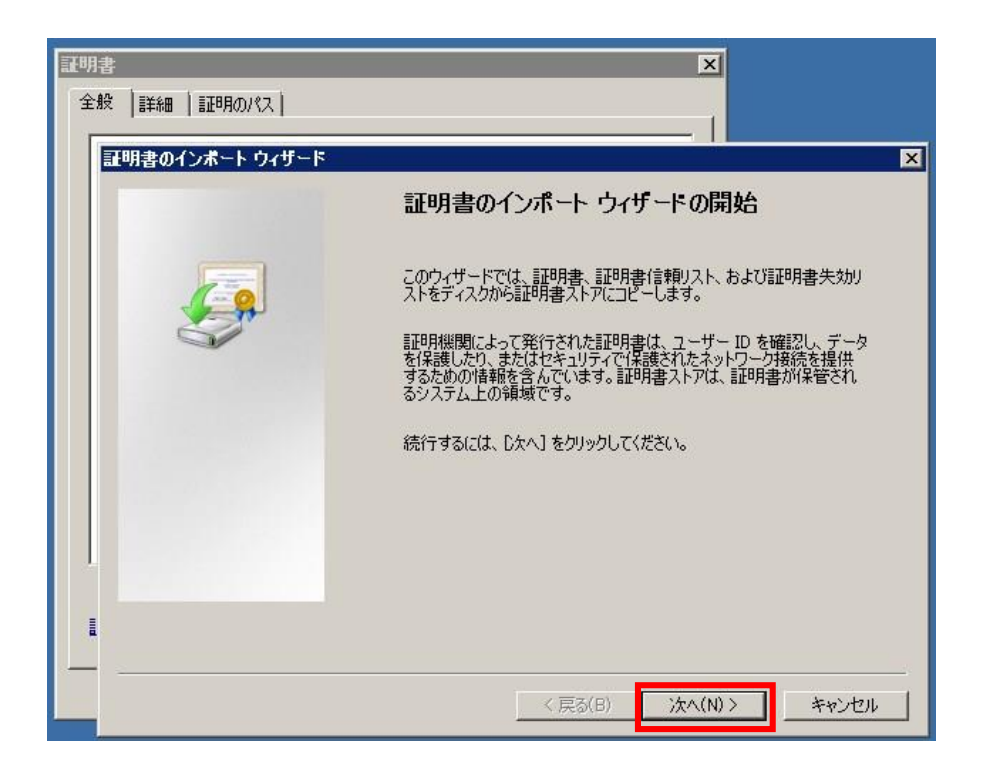

## 手順4

「証明書の種類に基づいて、自動的に証明書ストアを選択する」を選択し、「次へ」をクリックします。

| 明書<br>全般  詳編 | ×1<br>細   証明のパス  <br>                          |
|--------------|------------------------------------------------|
| 証明書          | ወインボート ウィザード<br>በቋን አን                         |
|              | 証明書ストアは、証明書が保管されるシステム上の領域です。                   |
|              | Windows に証明書ストアを自動的に選択させるか、証明書の場所を指定することができます。 |
|              | ● 証明書の種類に基づいて、自動的に証明書ストアを選択する(U)               |
|              | ○ 証明書をすべて次のストア(に配置する(P)                        |
|              | 計明書ストア:<br>参照(R)                               |
|              |                                                |
|              |                                                |
| L            |                                                |
| 100          | 目書ストアの詳細を表示します                                 |
| 8            |                                                |
|              | 〈 戻る(B) / 次へ(N) 〉 キャンセル                        |

#### 手順 5

証明書のインポートウィザードの完了が表示されたら、「完了」をクリックします。

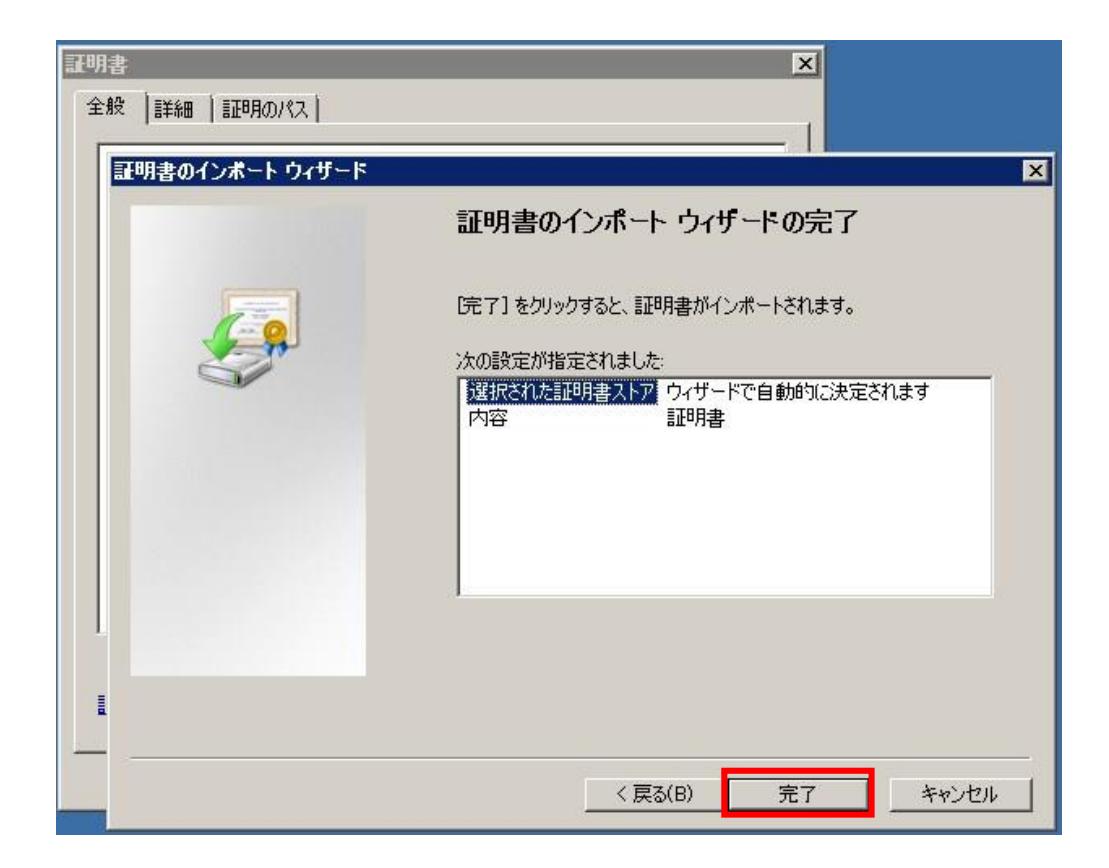

# 手順6

「正しくインポートされました」と表示されたら、「OK」をクリックします。

手順1でダウンロードした3ルート証明書について、手順2~手順6を繰り返します。

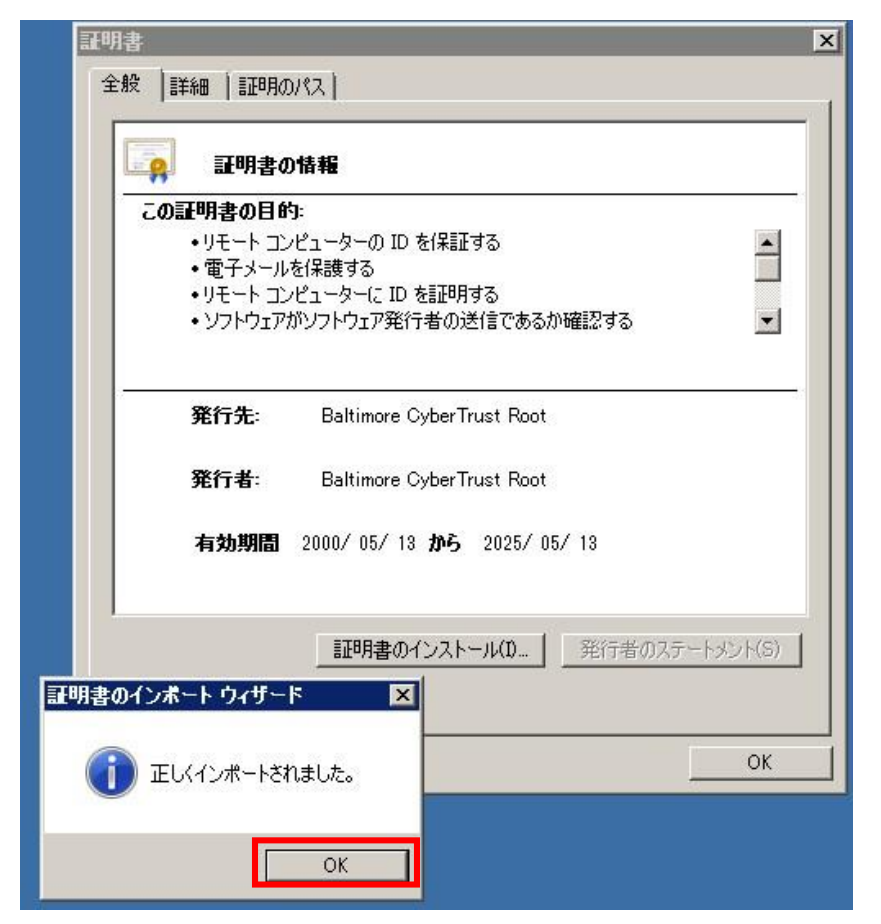

## 手順 7

IE のインターネットオプションを開き、コンテンツタブの「証明書」をクリックします。

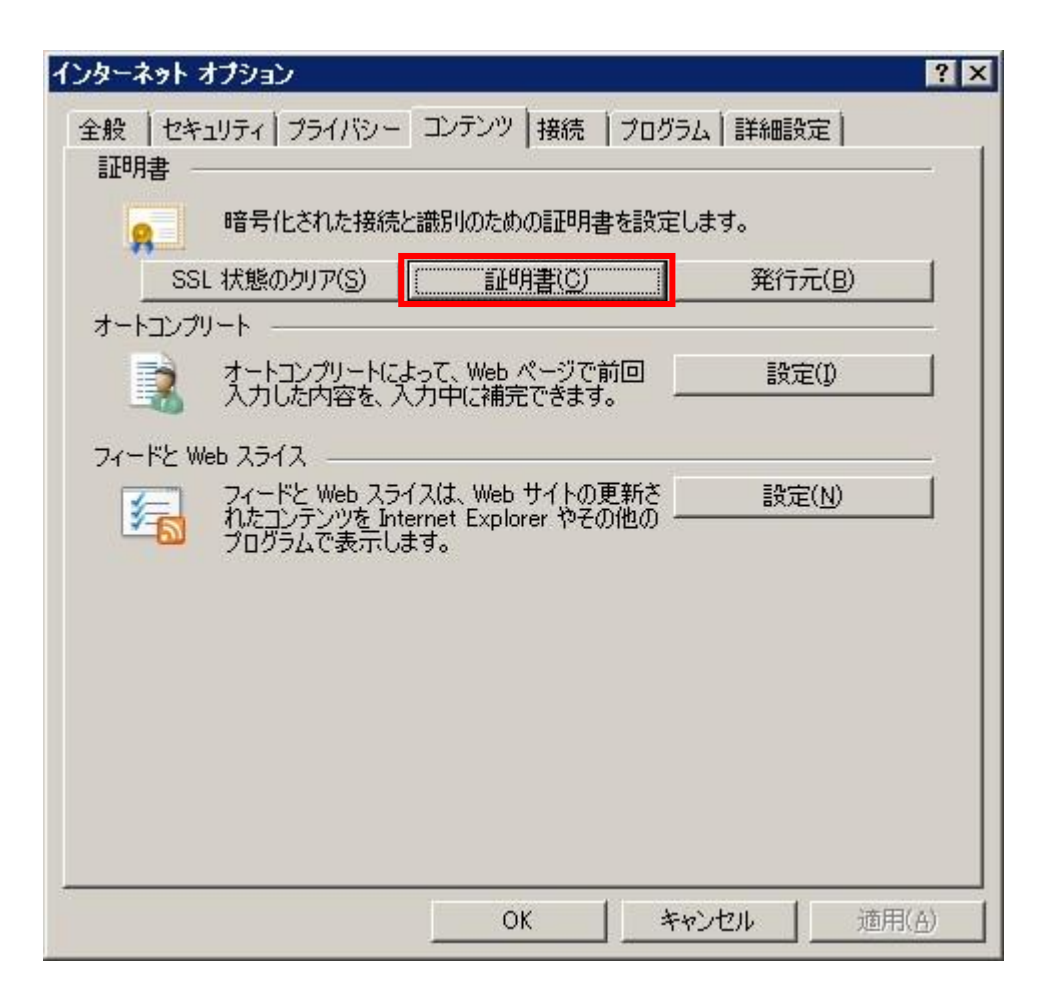

## 手順8

証明書ウインドウの信頼されたルート証明機関タブに、手順1でダウンロードした3ルート証明書が表示 されることが確認できれば完了です。

※インストールした証明書が表示されない場合、手順9以降を実施します。

| 「「「「「「」」                  |                                                                                                    | 1 31 \ 121 4                                                                                                    |                                                                                                    |  |
|---------------------------|----------------------------------------------------------------------------------------------------|----------------------------------------------------------------------------------------------------|----------------------------------------------------------------------------------------------------|--|
|                           | /有X刀规PIK                                                                                                    | フレンドリ名                                                                                                    |                                                                                                    |  |
| utoridade Certificadora   | 2021/07/                                                                                                    | Autoridade Certi                                                                                                    |                                                                                                    |  |
| itoridade Certificadora   | 2023/06/                                                                                                    | Autoridade Certi                                                                                                    | -                                                                                                    |  |
| altimore Cyber Irust Root | 21/25/05/                                                                                                    | DigiCert Baltimo                                                                                                    |                                                                                                    |  |
| Jypass Class 2 CA 1       | 2016/10/                                                                                                    | Buypass Class 2                                                                                                    |                                                                                                    |  |
| Jypass Class 2 Root CA    | 2040/10/                                                                                                    | Buypass Class 2                                                                                                    |                                                                                                    |  |
| uypass Class 3 Root CA    | 2040/10/                                                                                                    | Buypass Class 3                                                                                                    |                                                                                                    |  |
| A DATEV BT 01             | 2017/01/                                                                                                    | CA DATEV BT 01                                                                                                    |                                                                                                    |  |
| A DATEV BT 02             | 2019/08/                                                                                                    | CA DATEV BT 02                                                                                                    |                                                                                                    |  |
| A DATEV BT 03             | 2022/08/                                                                                                    | CA DATEV BT 03                                                                                                    |                                                                                                    |  |
| 8/R\$(p)                  |                                                                                                    | ≣¥źɑ≡                                                                                                    | <u>م</u>                                                                                                    |  |
|                           |                                                                                                    |                                                                                                    |                                                                                                    |  |
|                           |                                                                                                    |                                                                                                    |                                                                                                    |  |
|                           |                                                                                                    |                                                                                                    |                                                                                                    |  |
|                           | utoridade Certificadora<br>utoridade Certificadora<br>altimore CyberTrust Root<br>uypass Class 2 CA 1<br>uypass Class 2 Root CA<br>uypass Class 3 Root CA<br>A DATEV BT 01<br>A DATEV BT 01<br>A DATEV BT 02<br>A DATEV RT 03 | itoridade Certificadora 2021/07/<br>itoridade Certificadora 2023/06/<br>altimore CyberTrust Root 21 25/05/<br>iypass Class 2 CA 1 2016/10/<br>iypass Class 2 Root CA 2040/10/<br>iypass Class 3 Root CA 2040/10/<br>A DATEV BT 01 2017/01/<br>A DATEV BT 02 2019/08/<br>A DATEV BT 03 2022/08/<br>前順余(B) | itoridade Certificadora 2021/07/ Autoridade Certi<br>utoridade Certificadora 2023/06/ Autoridade Certi<br>altimore CyberTrust Root 2025/05/ DigiCert Baltimo<br>altimore CyberTrust Root 2025/05/ DigiCert Baltimo<br>altimore CyberTrust Root 2020/07/ Buypass Class 2<br>aypass Class 2 Root CA 2040/10/ Buypass Class 2<br>aypass Class 3 Root CA 2040/10/ Buypass Class 3<br>A DATEV BT 01 2017/01/ CA DATEV BT 01<br>A DATEV BT 02 2019/08/ CA DATEV BT 02<br>A DATEV BT 03 2022/08/ CA DATEV BT 03<br>INDR(B) |  |

#### 手順9

手順1でダウンロードしたルート証明書が、証明書ウインドウの

「信頼されたルート証明機関タブ」に表示されずに「中間証明機関タブ」に表示される場合があります。

この場合は、インストールしたルート証明書を一旦削除します。

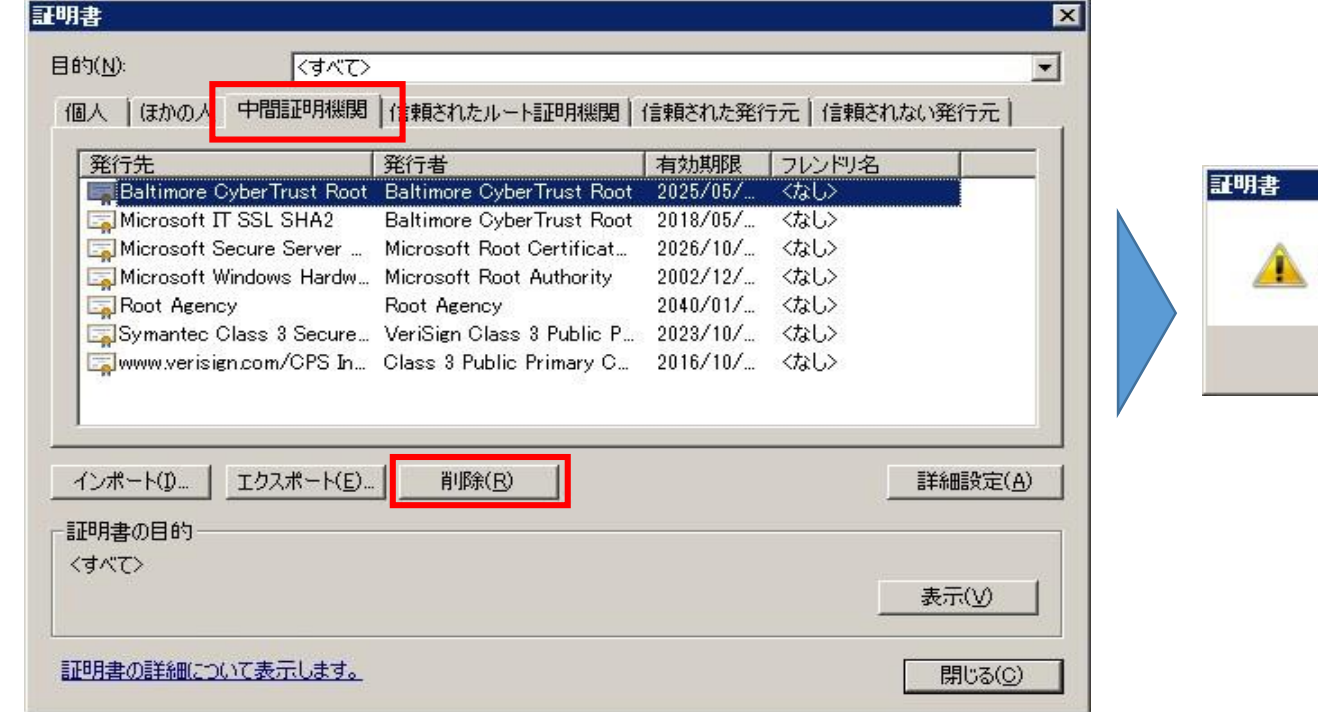

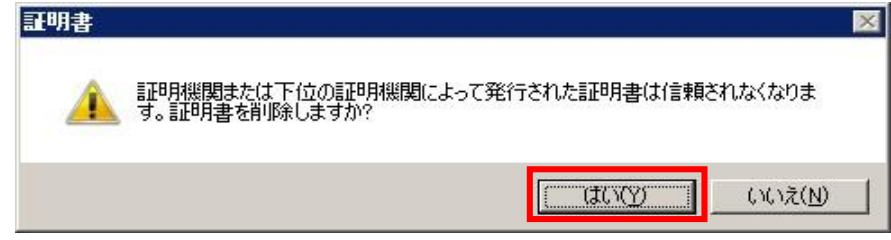

# 手順 10

削除したルート証明書について再度手順2、手順3を実施した上で、

「証明書をすべて次のストアに配置する」を選択し、「参照」をクリックします。

証明書ストアの選択ウインドウで「信頼されたルート証明機関」を選択して「OK」をクリックします。

| II明書のインボート ウィザード 🛛 🔀                                               |                                                                                                    |
|--------------------------------------------------------------------|----------------------------------------------------------------------------------------------------|
| 証明書ストア                                                             |                                                                                                    |
| 証明書ストアは、証明書が保管されるシステム上の領域です。                                       |                                                                                                    |
| Windows (ご証明書ストアを自動的に選択させるか、証明書の場所を指定することができます。                    | 証明書ストアを選択してください(①)         使用する証明書ストアを選択してください(①)         通信頼されたルート証明無関         ロンターグライズの信頼         ロトー         中間証明機関         ロトー         「「頼された発行元         「物理ストアを表示する(S) |
| <u>証明書ストアの詳細を表示します</u><br>< 戻る( <u>B</u> ) /太へ( <u>N</u> ) > キャンセル | <u> のK</u> キャンセル                                                                                                    |

# 手順 11

「次へ」をクリックし、「完了」をクリックします。

その後、手順7、手順8を実施し、

信頼されたルート証明機関タブに証明書が表示されることが確認できれば完了です。

| 証明書のインボート ウィザード 🛛 🔀                                                                                                    | 証明書のインボート ウィザード | ×                                                                                          |
|----------------------------------------------------------------------------------------------------|-----------------|--------------------------------------------------------------------------------------------|
| 証明書ストア<br>証明書ストアは、証明書が保管されるシステム上の領域です。                                                                                                    |                 | 証明書のインボート ウィザードの完了                                                                         |
| Windows (ご証明書ストアを自動的に選択させるか、証明書の場所を指定することができます。 <ul> <li>証明書の種類に基づいて、自動的に証明書ストアを選択する(U)</li> <li>証明書をすべて)次のストア(ご配置する(P)</li> <li>証明書ストア:         <ul> <li>「信頼されたルート証明機関</li> <li>参照(R)</li> </ul> </li> </ul> |                 | [完了] をクリックすると、証明書がインボートされます。<br>次の設定が指定されました:<br>ユーザーが選択した証明書ストア(言頼されたルート証明機関<br>内容<br>証明書 |
| <u>証明書ストアの詳細を表示します</u> < 戻る(B) 次へ(N) > キャンセル                                                                                                    |                 | 、<br>( 戻る( <u>B</u> ) キャンセル                                                                |